Premio César Milstein Edición 2023 - Manual Instructivo

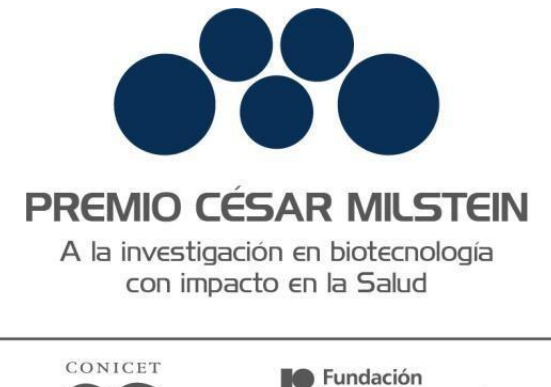

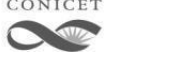

Fundación Pablo Cassará

# MANUAL PREMIO CÉSAR MILSTEIN

Agosto 2023

# Premio César Milstein

El Premio César Milstein está destinado a Investigadores e Investigadoras y/o Grupos de I+D del ámbito público o privado que cuenten con un proyecto de base científica y/o tecnológica en el campo de la biotecnología que pueda generar impacto en la sociedad.

Podrán participar del mismo aquellas personas físicas que cumplan los siguientes requisitos:

- Ser ciudadano/a argentino/a (nativo/a o naturalizado/a).
- Ser mayor de 18 años.
- Tener domicilio legal en territorio argentino.
- Contar con un proyecto de origen nacional (ejecutado y desarrollado en el territorio de la República Argentina).

Los candidatos y las candidatas que pertenezcan a una institución deberán presentarse al Premio con un aval. Dicho aval no implica una recomendación del firmante ni de la institución, sino solamente una constatación de que la persona presentada se desempeña en la institución avalante.

La presentación electrónica se realiza completamente en SIGEVA, no es necesario ningún envío impreso, y se llevará a cabo desde el 9 de agosto al 28 de agosto de 2023

### INFORMES Y CONSULTAS SOBRE ESTA PRESENTACIÓN

- En caso de necesitar aclaraciones sobre plazos de presentación, condiciones y contenidos de la presentación, remitir mail a <u>premiomilstein@conicet.gov.ar</u>
- Si se visualizan errores en sistema de SIGEVA, remitir mail a sigeva@conicet.gov.ar,
- Para aclaraciones sobre la registración e identificación en la Intranet, remitir mail a <u>intranet@conicet.gov.ar</u>

A continuación, se detalla el proceso operativo para la postulación al Premio César Milstein:

# **REGISTRACIÓN EN LA INTRANET DEL CONICET**

Si no se encuentra registrado en la Intranet del CONICET podrá hacerlo ingresando en: <u>https://si.conicet.gov.ar/</u>

| dentificación de usua | rio                          | Recomendaciones                                                                                                    |
|-----------------------|------------------------------|----------------------------------------------------------------------------------------------------|
| Usuario               |                              | Este servicio es exclusivo para usuarios registrados.<br>Para acceder debe ingresar su Nombre de Usuario y su<br>Contraseña y clickear "Ingresar".                                                               |
| Contraseña            |                              | El Nombre de Usuario es el que eligió cuando se registró.<br>Evite que otras personas vean el teclado cuando ingresa su<br>contraseña.                                                                           |
|                       | ¿OLVIDÓ SU CONTRASEÑA O USUA | RIO? Preferentemente acceda desde una PC conocida y de<br>confianza.                                                                                                    |
|                       | REGISTRARSE INGRES           | Usuario bioqueado o recuperación de contraseña:<br>Al 5º intento fallido de acceso el Nombre de Usuario queda<br>automáticamente bioqueado. En tal caso <b>dickes aquí</b> para<br>obtener una nueva contraseña. |
|                       |                              | En caso de persistir el inconveniente, complete el formulario<br>que se encuentra <b>aquí</b>                                                                                                    |
|                       |                              | Avuda - Términos v Condiciones                                                                                                    |

Debe seleccionar la opción **REGISTRARSE** y completar la siguiente información:

| Intrane                       | et                                             | 11/02/2021 18:08 CONTCE                                                                                                    |
|-------------------------------|------------------------------------------------|----------------------------------------------------------------------------------------------------|
|                               | )                                              |                                                                                                    |
| Registro                      |                                                |                                                                                                    |
| PASO 1                        |                                                |                                                                                                    |
|                               | País de nacimiento                             | Argentina 👻                                                                                                    |
|                               | Número de CUIL                                 | XX-XXXXXXXXXXXXXXXXXXXXXXXXXXXXXXXXXXX                                                                                                    |
|                               | Correo electrónico                             | El sistema le enviará un mail de confirmación a esta dirección. La dirección de correc electrónico NO debe ser                                                 |
|                               | Repita correo electrónico                      | de la forma@coniect.gov.ar, no debe ser una dirección institucioral, no debe coincidir con una registrada<br>por otro usuario de Intranet y debe ser personal. |
|                               |                                                | CONTINUAR                                                                                                    |
| PAS0 2                        |                                                |                                                                                                    |
| PASO 3                        |                                                |                                                                                                    |
| Godoy Cruz 2290 (C1425FQB) C/ | IBA-República Argent na - Tel: +5411 4899-5400 | TERMINOS Y CONDICO                                                                                                    |
| f y 0 D                       |                                                | Historie de Clantile,<br>Presidencia de la Na                                                                                                    |

Por cualquier inconveniente sobre la registración debe escribir a: intranet@conicet.gov.ar

Una vez completados los pasos de Registración, contará con su nombre de usuario

#### y contraseña para acceder a la Intranet del CONICET.

Es importante que tanto quien postula como los y las integrantes del proyecto de investigación (si corresponde), tengan cargados en su "Usuario banco de datos de actividades de CyT" (rol dentro de la Intranet del CONICET <u>https://si.conicet.gov.ar/</u>) los siguientes ítems:

- Identificación
- Lugar residencial
- Lugar de trabajo
- Datos académicos
- CV (adjunto actualizado)

Esta información se verá reflejada en la presentación del proyecto al momento de postular.

# POSTULACIÓN A LA CONVOCATORIA

Para poder postularse a la convocatoria, ingrese a la INTRANET del CONICET a través del sitio principal: <u>www.conicet.gov.ar</u>.

1. Seleccione el **rol Usuario presentación/solicitud** para acceder a la pantalla de postulación a la convocatoria del Premio César Milstein.

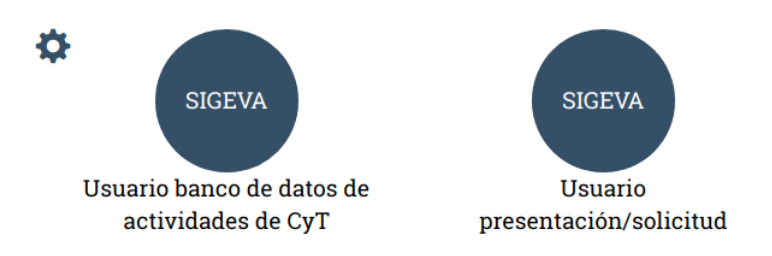

2. Ingresar en **Convocatorias > Convocatorias abiertas** y hacer clic en **POSTULARME** a "Premio Milstein 2023".

| PRINCIPAL CONVOCATORIAS |              |           | 6 |
|-------------------------|--------------|-----------|---|
|                         |              |           |   |
| CONVOCATORIAS ABIE      | RTAS         |           |   |
|                         |              | Q PREMIOS | • |
|                         |              |           |   |
| PREMIUS                 |              |           |   |
| TRUMP MILSTER 2023      | _            |           |   |
|                         | Ø POSTULARME |           |   |

# PANTALLA PRINCIPAL

Se visualizan 3 secciones:

- 1. CARÁTULA: identificación/ dirección residencial/ datos del proyecto/grupo de investigación
- 2. ARCHIVO: currículum vitae/ documentación del proyecto
- 3. PRESENTACIÓN
- 4. SEGUIMIENTO

| PRINCIPAL CARÁTULA CONVOCATORIAS                                                           |                                                                                                    |                                        |                                   | •        |
|--------------------------------------------------------------------------------------------|----------------------------------------------------------------------------------------------------|----------------------------------------|-----------------------------------|----------|
| INSTRUCTIVO NAVEGACIÓN CONVOCATORIAS ABIERTAS ARCHIVOS                                     |                                                                                                    |                                        |                                   |          |
| PREMIO MILSTEIN                                                                            |                                                                                                    |                                        | PREMIO MILST                      | EIN 2023 |
| FORMULARIOS A COMPLETAR                                                                    | 2                                                                                                   | Fecha Presenta                         | ación Límite: 31/08/2023          |          |
|                                                                                            | CARATULA<br>- Identificación<br>- Dirección Residencial<br>- Datos del proyecto                     | ESTADO<br>Con Datos<br>Con Datos<br>Ok |                                   |          |
| APCHIVOS AD UNITOS                                                                         | - Grupo de investigación                                                                            | Sin Datos                              |                                   |          |
| ro<br>E                                                                                    | ARCHIVO<br>Curriculum vitae<br>Documentación del proyecto                                           | ESTADO<br>Con Datos<br>Sin datos       |                                   |          |
| PRESENTACION                                                                               |                                                                                                    | ENVI                                   | AR PRESENTACIÓN                   |          |
| (*) CÓDIGO DEL TRÁ<br>2862023010000                                                        | MITE         PDF - PR           01CO         - Presentación electrónica                             | ESENTACIÓN<br>ación                    |                                   |          |
| (*) Debe informar el código a los participan<br>completar la información solicitada accedi | ntes del trámite para que lo ingresen mediante su rol 'B<br>iendo al link 'Grupo de investigación'. | anco de datos de actividade            | es CyT. Luego debe habilitarlos y |          |
| SEGUIMIENTO                                                                                |                                                                                                    | I                                      | Estado Actual: Abierto            |          |
| ETAPAS<br>Etapa Presentación                                                               | Estado Estado                                                                                       | 04/                                    | Fecha<br>/08/2023                 |          |
| Etapa Gestión y Con                                                                        | itrol -                                                                                             |                                        | -                                 |          |

# 1. CARÁTULA

#### Los siguientes datos corresponden a la persona que postula al premio:

A. **Identificación**: Desde Carátula > **Identificación** podrá cargar: datos básicos, documento de identidad, nacimiento e información adicional del/de la postulante.

#### Premio César Milstein Edición 2023 - Manual Instructivo

| PRINCIPAL CARÁTULA CONVOCATORIAS                                                                                                    | • |  |
|----------------------------------------------------------------------------------------------------|---|--|
| IDENTIF. RESIDENCIAL DATOS DEL PROYECTO                                                                                                    |   |  |
| IDENTIFICACIÓN PREMIO MILSTEIN 2023                                                                                                    |   |  |
| Detos básicos                                                                                                    |   |  |
| Nombre/s: *                                                                                                    |   |  |
| Apellido/s: *                                                                                                    |   |  |
| Apellido/s de casada:                                                                                                    |   |  |
| Sexo: * 🔿 Masculino 🔗 Femenino 🔗 No binario/indeterminado                                                                                                    |   |  |
| Estado civil: * Seleccionar 🗸                                                                                                    |   |  |
| Cantidad hijos:                                                                                                    |   |  |
| Nacionalidad: * Seleccionar v                                                                                                    |   |  |
| (1) Condición nacionalidad: * Seleccionar v                                                                                                    |   |  |
| (1) Solo si la nacionalidad es 'Argentina' deberá completar la consición de nacionalidad.                                                                                                    |   |  |
| Documento de identidad                                                                                                    |   |  |
| Tipo de documento: * Seleccionar v                                                                                                    |   |  |
| (2) Pais emisión pasaporte: * Seleccionar v                                                                                                    |   |  |
| Número de documento: *                                                                                                    |   |  |
| (3) (4) C.U.I.T./C.U.I.L.: *                                                                                                    |   |  |
| <ul> <li>(2) Solo si el tipo de documento es "Pasaporte" debers completar el campo país de emisión del pasaporte.</li> <li>(3) Solo si el tipo de documento es "Pasaporte" porte no completar el campo LULT/CULL.</li> </ul> |   |  |
| (4) En caso de Ingresar CULT/CULL separe los 3 componentes con guiones (ejemplo: 20-12343678-0).<br>Datos de nacimiento                                                                                                    |   |  |
| Dais * Seleccionar                                                                                                    |   |  |
| Provincia: *                                                                                                    |   |  |
| Partido/Departamento:                                                                                                    |   |  |
| (5) Otro:                                                                                                    |   |  |
| Fecha de nacimiento: *                                                                                                    |   |  |
| (A) Promotion and an example of the Product Provide Provide material                                                                                                    |   |  |
| (a) complete boto in caso que soeccome com Parico (expansimento.                                                                                                    |   |  |
|                                                                                                    |   |  |
|                                                                                                    |   |  |
| Informaciones adicionales:                                                                                                    |   |  |
|                                                                                                    |   |  |
| (máximo 500 caracteres)                                                                                                    |   |  |
| Para modificar los datos personales, lo puede hacer mediante el sistema "Datos de Recursos Humanos".                                                                                                    |   |  |
| GUARDAR SALIR                                                                                                    |   |  |

B. **Dirección residencial:** Desde Carátula > **Dirección Residencial** se deberán cargar: datos sobre el domicilio, de contacto e información adicional.

# Premio César Milstein Edición 2023

- Manual Instructivo

| PRINCIPAL C    | ARÁTULA                       | CONVOCATORIAS                                                                                                    |                                                                                                    |  |
|----------------|-------------------------------|----------------------------------------------------------------------------------------------------|----------------------------------------------------------------------------------------------------|--|
| IDENTIF. RESID | DENCIAL D                     | ATOS DEL PROYECTO                                                                                                    |                                                                                                    |  |
|                | DIF                           | RECCIÓN RESIDENCIAL                                                                                                    | PREMIO MILSTEIN 2023                                                                                                    |  |
|                | Detall                        | es                                                                                                    |                                                                                                    |  |
|                |                               | Calle:<br>Número:<br>Piso:                                                                                                    |                                                                                                    |  |
|                |                               | Oficina/Departamento:<br>País:                                                                                                    | Seleccionar — v                                                                                                    |  |
|                |                               | (1) Partido/Departamento: *                                                                                                    |                                                                                                    |  |
|                |                               | (2) Otro:<br>Localidad: *                                                                                                    | Seleccionar — v                                                                                                    |  |
|                |                               | (3) Otro:<br>Código postal:<br>Conilla postal:                                                                                                    |                                                                                                    |  |
|                |                               | Casilia postai:<br>Teléfono:                                                                                                    | Pals         Area         Caract.         Nro.         Interno           eycopd         cg21         423         6283         211 |  |
|                |                               | Teléfono celular:<br>Fax:                                                                                                    |                                                                                                    |  |
|                |                               | E-mail: *                                                                                                    |                                                                                                    |  |
|                | (1) Obi<br>(2) Cor<br>(3) Cor | URL:<br>ligatorio solo en caso que seleccione "Argentina" como país.<br>mpiete solo en caso que seleccione "Otro" Partido/Departament<br>mpiete solo en caso que seleccione "Otro" Localidad. | α.                                                                                                    |  |
|                | Inform                        | nación adicional                                                                                                    |                                                                                                    |  |
|                |                               | Informaciones adicionales:                                                                                                    |                                                                                                    |  |
|                |                               |                                                                                                    | Para hacer alguna consulta a CONICET, presione AQUI                                                                               |  |
|                | Para m                        | odificar los datos personales, lo puede hacer mediante el sister                                                                                                    | na "Datos de Recursos Humanos".                                                                                                   |  |
|                |                               |                                                                                                    | GUARDAR SALIR                                                                                                    |  |

C. Datos del proyecto: Desde Carátula > Datos del proyecto se deberá seleccionar las áreas, disciplinas del proyecto. Posteriormente se debe seleccionar el tipo de postulación que desea realizar: "Postulación individual" o "Postulación Grupo de Investigación". En este formulario se solicita información sobre el proyecto a presentar: título, descripción del proyecto, resumen, impacto social en la vida humana, divulgación, entre otros.

# Premio César Milstein Edición 2023 - Manual Instructivo

| ARÁTULA CONVOCATORIAS                                                   |                                    |                                |        |                           |
|-------------------------------------------------------------------------|------------------------------------|--------------------------------|--------|---------------------------|
| ENCIAL DATOS DEL PROYECTO                                               |                                    |                                |        |                           |
| DATOS DE PROYECTO                                                       |                                    |                                | PREMI  | 0 MILSTEIN 2023           |
| Ingrese características del proyecto                                    |                                    |                                |        | GUARDAR SALIR             |
|                                                                         | AREAS                              | S DE CONOCIMIENTO              |        |                           |
| * Seleccio                                                              | nar                                |                                |        | ~                         |
| Disciplina desagregada : a)                                             | Seleccionar                        |                                | ~      |                           |
| b)                                                                      | Seleccionar                        |                                | ~      |                           |
| Campo de aplicación: a)<br>b)                                           | Seleccionar                        |                                | *<br>* |                           |
| Especialidad:                                                           |                                    |                                |        | ]                         |
| Proyecto                                                                |                                    |                                |        |                           |
| Tipo postulación: *                                                     | Seleccionar                        |                                | ~      |                           |
|                                                                         |                                    |                                |        |                           |
| Título del proyecto: *                                                  |                                    |                                |        |                           |
|                                                                         |                                    |                                | 11     |                           |
| 1                                                                       |                                    |                                |        | (máximo: 255 caracteres)  |
| Descrinción del provecto: *                                             |                                    |                                |        |                           |
|                                                                         |                                    |                                |        |                           |
| l                                                                       |                                    |                                | _/_    | (máximo: 2500 caracteres) |
|                                                                         |                                    |                                |        |                           |
| Resúmen ejecutivo del proyecto: *                                       |                                    |                                |        |                           |
|                                                                         |                                    |                                | 11     |                           |
| 1                                                                       |                                    |                                |        | (máximo: 2000 caracteres) |
| Impacto Social en la Salud Humana: *                                    |                                    |                                |        |                           |
| impacto sociar en la salud Humana.                                      |                                    |                                |        |                           |
| l                                                                       |                                    |                                | 1      | (máximo: 2500 caracteres) |
|                                                                         |                                    |                                |        |                           |
| Divulgación: *                                                          |                                    |                                |        |                           |
|                                                                         |                                    |                                | 11     |                           |
| 1                                                                       |                                    |                                | _      | (máximo: 2500 caracteres) |
| Redes sociales/web del provecto:                                        |                                    |                                |        |                           |
| neues sociales, nes del projecto.                                       |                                    |                                |        |                           |
| l                                                                       |                                    |                                | 1      | (máximo: 2500 caracteres) |
| Declaro haber leído las bases y<br>condiciones de la presente           |                                    |                                |        |                           |
| términos, asi como también la<br>veracidad de los datos informados en   | Seleccionar 🗸                      |                                |        |                           |
| este formulario de inscripción: *<br>ÁREA DEL PROYECTO (ES POSIBLE SELE | CCIONAR MÁS DE UNA FUE <u>NTE)</u> |                                |        |                           |
| Inmunología: *                                                          | Seleccionar 🗸                      |                                |        |                           |
| Medicina Preventiva: *                                                  | Seleccionar V                      |                                |        |                           |
| Microbiología: *                                                        | Seleccionar V                      |                                |        |                           |
| Oncología: *                                                            | Seleccionar V                      | e ete (referentee al proveeto) |        |                           |
| - Antecedentes de antaneiannento, de cono                               | ansos, ac prennos, reconocimientos | , eta-(references al proyecto) |        |                           |
| A-A 4 4                                                                 |                                    |                                |        |                           |
| Antecedentes: *                                                         |                                    |                                |        |                           |
|                                                                         |                                    |                                | 1      | (máximo: 2500 caracteres) |
| Lugar de trabajo                                                        |                                    |                                |        |                           |
| Denominación:                                                           |                                    |                                |        | ]                         |
|                                                                         |                                    |                                |        | 1                         |
| Dirección:<br>Teléfono celular: *                                       |                                    |                                | 0      |                           |

Importante: se solicita cargar el número de celular y mail personal actualizado de la persona que postula al Premio para futuras comunicaciones.

**D. Grupo de investigación (si corresponde):** se deberá indicar quienes conforman el Grupo de investigación, y el porcentaje de dedicación que tiene cada persona en el proyecto.

| CARÁTULA CONV | OCATORIAS                            |            |        |           |                                                    |                  |            |
|---------------|--------------------------------------|------------|--------|-----------|----------------------------------------------------|------------------|------------|
|               |                                      |            |        |           |                                                    |                  |            |
| GRUPC         | ) DE INVESTIGACIÓN                   |            |        |           | PREMIO MIL                                         | STEIN 2023.      |            |
| Grupo de in   | ivestigación                         |            |        |           |                                                    | GUARDAR          | SALIR      |
|               | APELLIDO Y NOMBRE                    | ¢          | ROL    | %DEDIC(1) | LUGAR DE TRABAJO                                   | CATEGORÍA        | HAB<br>(2) |
| VERI BORRA    | <u>vR</u> Extension Category Actions | Integrante | •      | 45        | CONSEJO NACIONAL DI<br>INVESTIGACIONES CIENTIFICAS | y 🕺 INV SUPERIOR |            |
| VER   BORRA   | <u>.R</u>                            | -Seleccion | 1ar- 🗸 |           | CONSEJO NACIONAL DE<br>INVESTIGACIONES CIENTIFICAS | PROF. PP - B11   |            |
| EDITAR        | BUSCHAZZO, JORGELINA                 | Director/a | ~      | 23        | INSTITUTO NACIONAL DI                              |                  |            |

Para agregar personas al **Grupo de investigación** se deben realizar los siguientes pasos:

1.La persona que inicia el trámite debe informar el código del trámite a los/as futuros/as integrantes (aparece en la pantalla principal **XXXXXXXXXXXXXXXCO**).

2. Cada integrante debe iniciar sesión en <u>si.conicet.gov.ar</u>, hacer clic en "**Usuario banco de datos de actividades de CyT**" **de SIGEVA**, ir a la solapa trámite y cargar el código que se le informó. Por último, al aceptar, de esta manera quedará vinculada/o al grupo de investigación.

| DATOS PERSONALES | FORMACIÓN                                                           | CARGOS                                                                        | ANTECEDENTES                                                                                                    | PRODUCCIONES Y SERVICIOS                                                                                                    | DATOS DE INVESTIGACIÓN                                                           | OTROS ANTECED  | . TRÁMITE  |     |
|------------------|---------------------------------------------------------------------|-------------------------------------------------------------------------------|----------------------------------------------------------------------------------------------------|----------------------------------------------------------------------------------------------------|----------------------------------------------------------------------------------|----------------|------------|-----|
|                  |                                                                     |                                                                               |                                                                                                    |                                                                                                    |                                                                                  |                |            |     |
| PARTICIPACIÓ     | N EN UNA                                                            | CONVOC                                                                        | ATORIA.                                                                                                    |                                                                                                    |                                                                                  | BAI            | VCO DE DAT | ros |
|                  | Ingresar                                                            | el código de                                                                  | l trámite del cual pa                                                                                                    | articipa                                                                                                    |                                                                                  |                |            |     |
|                  |                                                                     |                                                                               | Código del                                                                                                    | trámite: *                                                                                                    | ]                                                                                |                |            |     |
|                  | NOTA:<br>1) Antes de<br>2) Revise la<br>para futura<br>3) Ingrese e | incorporarse a p<br>información car<br>s presentaciones<br>el código del trán | participar de una convocato<br>gada en su banco, ya que u<br>, pero éstas no se verán ref<br>itte al cual se quiere incorp | ria, debe tener la información del banco de da<br>na vez que se incorpore al trámite, se sacará a<br>lejadas en el trámite actual.<br>orar, si no dispone del código, comuníquese c | tos actualizada.<br>una foto de sus datos, luego podrá actuali<br>on el titular. | izar sus datos |            |     |
|                  |                                                                     |                                                                               |                                                                                                    |                                                                                                    | ACEPTAR                                                                          | SALIR          |            |     |

La persona titular va poder visualizar el listado de aquellas personas que fueron vinculadas al trámite:

| rupo de ir                                                                          | nvestigación                                                                                                    |                                                                                                    |                                                                                                    |                                                                                                    | Guardar Sa                             |
|-------------------------------------------------------------------------------------|----------------------------------------------------------------------------------------------------|----------------------------------------------------------------------------------------------------|----------------------------------------------------------------------------------------------------|----------------------------------------------------------------------------------------------------|----------------------------------------|
|                                                                                     | Apellido y nombre                                                                                                    | ≑ Rol                                                                                                    | %Dedic(1) Lugar de t                                                                                                    | rabajo Categoría                                                                                         | Hab (2)                                |
| Editar                                                                              | Apellido, Nombre 1                                                                                                    | Integrante V                                                                                                    | UNIVERSIDAD NA<br>SAN MARTIN / I                                                                                                    | CIONAL DE TINV PRINCIPAL                                                                                 |                                        |
| <u>Ver</u> l<br>Borrar                                                              | Apellido, Nombre 2                                                                                                    | Directors T                                                                                                    | CONSEJO NACI<br>INVESTIGACIONES                                                                                                    | ONAL DE GRAL. CONT. ART9 - A03                                                                           |                                        |
| i Ingrese el p<br>) Debe selecci<br>)TAr Para que<br>berán ingresa<br>trámite y lue | orcentaje de la dedicación hor<br>ionar a las personas que dese<br>los integrantes de su proyect<br>ar con sus respectivos usuario<br>go ud. podrá cargar en esta p | raria de los participantes, debe ser un m<br>a habilitar para que sean integrantes de<br>to aparezcan en esta pantalla, ud. como<br>s y mediante el rol "Usuario Banco de di<br>antalla los datos a los que se hace refer | mero entero entre 1 y 100.<br>  proyecto.<br>titular debe informar a cada uno de ello:<br>tos de actividades Cyt <sup>m</sup> cargar dicho cós<br>acia en los muntos (1) v (2) | s el código del trámite que se indica en la pantalis<br>ligo en la solapa "Trámite". De esa manera queda | a principal. Ellos<br>arán asociados a |

#### 2. ARCHIVO

#### Se deben adjuntar:

- A. Currículum Vitae: se debe adjuntar el CV de la persona solicitante, el mismo debe estar actualizado y contener **hasta 5 hojas.**
- B. Documentación del proyecto: se deberá adjuntar el material que complementa la presentación del proyecto y el aval institucional (si corresponde).

Se solicita que todos los archivos que se adjunten en la sección "Adjuntar archivos" – "CV" y "Documentación del proyecto" se encuentren en formato PDF.

| PRINCIPAL CARÁTULA     | CONVOCATORIAS                      |                      |                  |          |
|------------------------|------------------------------------|----------------------|------------------|----------|
| INSTRUCTIVO NAVEGACIÓN | CONVOCATORIAS ABIERTAS ARCHIVOS    |                      |                  |          |
| AD                     | JUNTAR ARCHIVOS                    |                      |                  |          |
| Sele                   | eccione los archivos para adjuntar |                      |                  |          |
|                        | TIPOS DE ARCHIVOS A ADJUN          | NTAR ARCHIVO ADJUNTO | FECHA DE ALTA    |          |
|                        | CURRICULUM VITAE                   | ARHIVO_ADJUNTO.TXT   | 12/02/2021 13:02 | LIMPIAR  |
|                        | DOCUMENTACIÓN DEL PROYEC           | сто                  |                  | ADJUNTAR |
|                        |                                    | 1                    | 1                |          |
|                        |                                    |                      |                  |          |

# 3. PRESENTACIÓN

En esta sección puede gestionar el envío final del trámite y sus impresiones final y preliminares.

**ENVIAR PRESENTACIÓN:** el trámite debe ser enviado por el/la postulante dentro del plazo establecido, a través del botón Enviar Presentación. Se recomienda verificar que todos los datos de los formularios estén correctamente cargados antes del envío. **Una vez enviada la presentación, la información sólo podrá ser visualizada y no se podrá modificar.** Y sólo a partir de su envío será posible obtener el documento final. Tenga en cuenta que una vez vencida la fecha límite de presentación, el sistema NO permitirá modificar ningún dato del trámite, así como tampoco enviar el mismo.

**4. SEGUIMIENTO:** puede visualizar y monitorear el estado de avance del trámite una vez que haya sido enviado el mismo.

### **RECOMENDACIONES GENERALES**

La navegación debe realizarse dentro de las solapas y los botones que permiten "*Guardar*", "Salir" o "Volver" a la pantalla anterior.

**Nunca** utilice los botones del navegador de Internet para avanzar o retroceder de página debido a que esta acción puede sacar del sistema a la persona usuaria.

Un dato identificado con asterisco rojo significa que es obligatoria su carga. En caso de no hacerlo, el sistema le mostrará un mensaje de validación y no le permitirá guardar el resto de los datos.